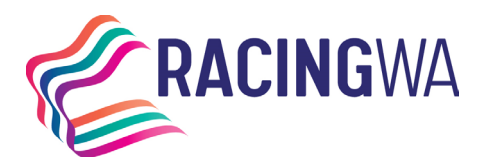

# **GETTING STARTED VIA MYOZCHASE**

Greyhound racing industry participants may now lodge an Application for Naming directly through MyOzchase.

Benefits include:

- less paperwork (and risk of loss or delay) and,
- a faster processing when completed correctly and
- a dashboard to check the status.

There are three sections in this guide:

- 1. First login.
- 2. Forgotten password.
- 3. Dashboard and services.

### **Important Information**

#### Before you start, please ensure that the following information is available:

• Please make sure that you have applied and been approved for a licence with RWWA. You cannot access MyOzChase if you are not currently registered with us in some capacity. As part of your licence approval, you will be given additional details on logging into MyOzChase for the first time.

Don't have an account? Please contact our office on (08) 9445 5558.

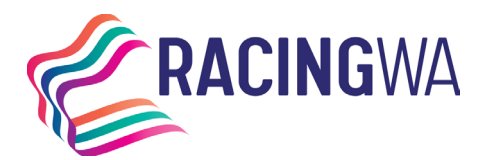

Racing Services (Registrations) 14 Hasler Road Osborne Park WA 6017 Telephone (08) 9445 5558 <u>licreginfo@rwwa.com.au</u> <u>www.rwwa.com.au</u>

## First MyOzChase Login

First time logging in to MyOzChase. Please note if you are required to verify your identity, please <u>click here</u> for instructions.

 Navigate to <u>https://www.myozchase.com.au</u> and click on the 'Login' button in the top right-hand corner or below the MyOzChase logo.

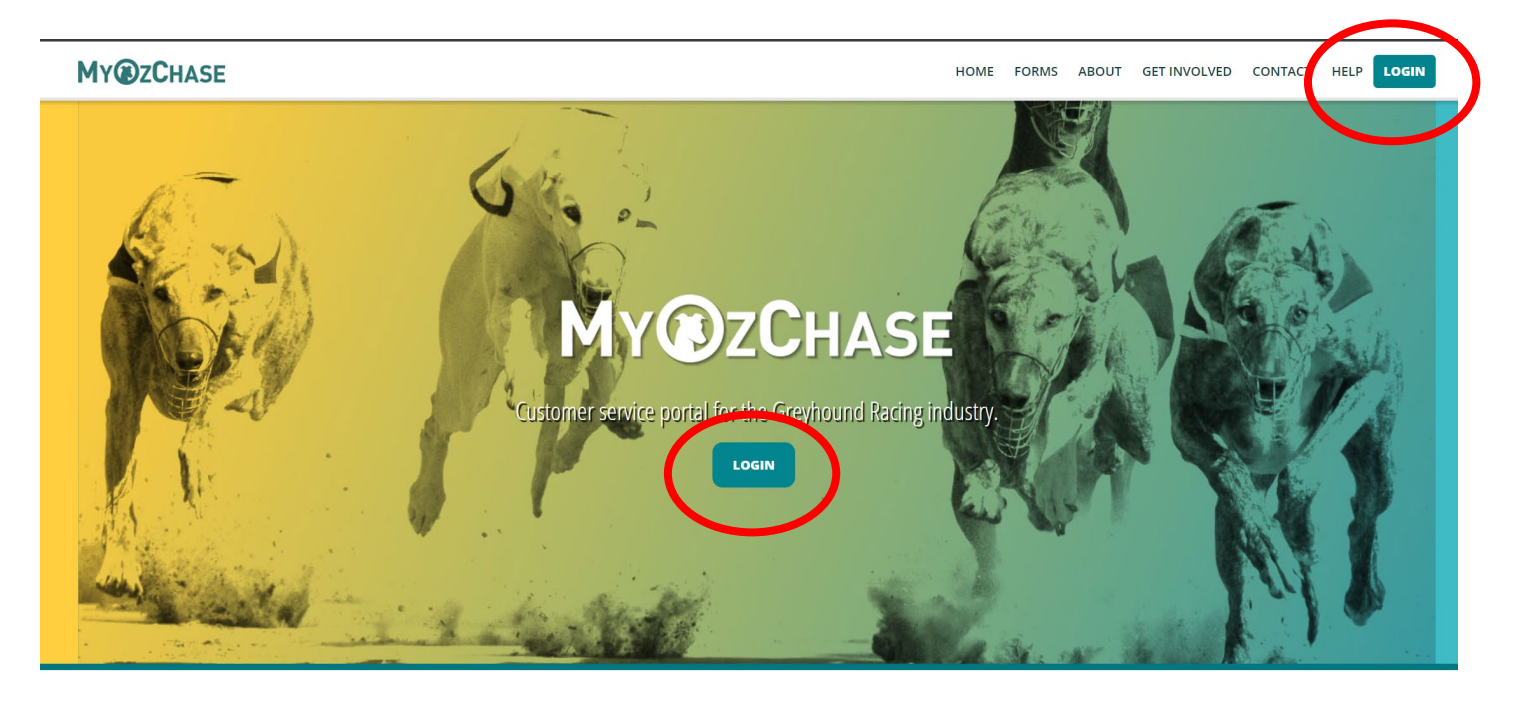

2. Enter your unique email address and your password on the login screen and click on the 'Login' button.

| MY@ZCHASE                      | HOME FORMS ABOUT GET INVOLVED CONTACT HELP LOGIN |
|--------------------------------|--------------------------------------------------|
| MyOzChase Login                |                                                  |
| E-mail Address                 |                                                  |
| Password                       |                                                  |
| LOGIN FORGOT / CHANGE PASSWORD |                                                  |

**3.** As you have logged in with a temporary password you will then follow the steps to set a new password. This will be your password moving forward for all future logins.

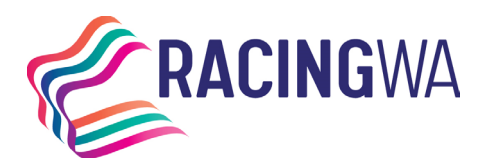

### **Forgotten Password**

#### How to reset your password

 If you have are attempting to login and have forgotten your password, please click the button 'FORGOTTEN YOUR PASSWORD?'. This will generate a page that will ask you to enter your email address to generate a link to reset your password.

| E-mail Address<br>E-mail Address |                          |
|----------------------------------|--------------------------|
| Password<br>Password             |                          |
| LOGIN                            | FORGOTTEN YOUR PASSWORD? |

2. Once submitted, a confirmation message will be displayed.

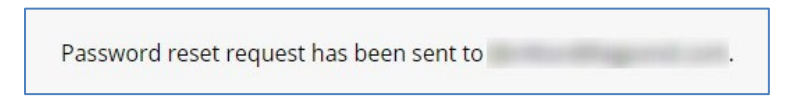

**3.** If there is an account that matches the address entered an email will be sent to the nominated address. Included in the email will be a link reset your password.

| Dear Mrs ,                                                                                                    |  |  |
|----------------------------------------------------------------------------------------------------|--|--|
| A request has been made to reset the password for your MyOzChase account.                                              |  |  |
| To complete the password reset go to this link:                                                                        |  |  |
| If you did not request a password reset or do not wish to proceed just ignore this email.                              |  |  |
| Please do not reply to this email. If you have any questions please contact Racing and Wagering Western Australia on . |  |  |
| Sincerely,                                                                                                    |  |  |
| The WA MyOzChase Administrator<br>http://www.myozchase.com.au/                                                         |  |  |

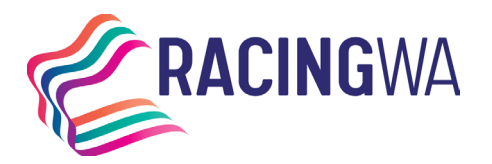

|                      | Reset My Password                     | 1                                  |
|----------------------|---------------------------------------|------------------------------------|
| 12.20                |                                       | Contraction of the second          |
| Reset password for   |                                       |                                    |
| Enter new password   |                                       |                                    |
| New password         |                                       |                                    |
| Confirm new password |                                       |                                    |
| Confirm new password |                                       |                                    |
| CHANGE PASSWORD      |                                       |                                    |
|                      |                                       |                                    |
|                      |                                       |                                    |
|                      |                                       |                                    |
| 58 2616              | 1 1 1 1 1 1 1 1 1 1 1 1 1 1 1 1 1 1 1 | HOME ABOUT GET INVOLVED CONTACT TA |

4. The link will take you to the below screen where you will nominate a new password.

5. A success message will be displayed once a new, valid password has been supplied.

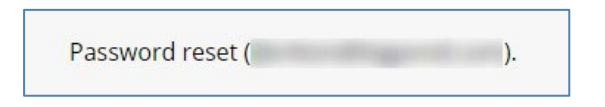

6. Click on the 'Login' button in the top right-hand corner of the screen to log in again with the **new password**.

**Note:** This password will need to be used with your Online Nominations account as well if you have one.

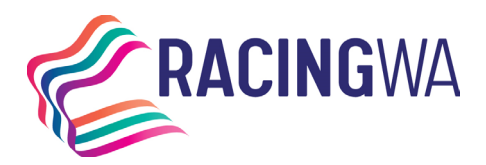

## **Dashboard & Services**

### A brief overview of the dashboard and available services.

**1.** When you have successfully logged in you will be directed to the home page, as shown below.

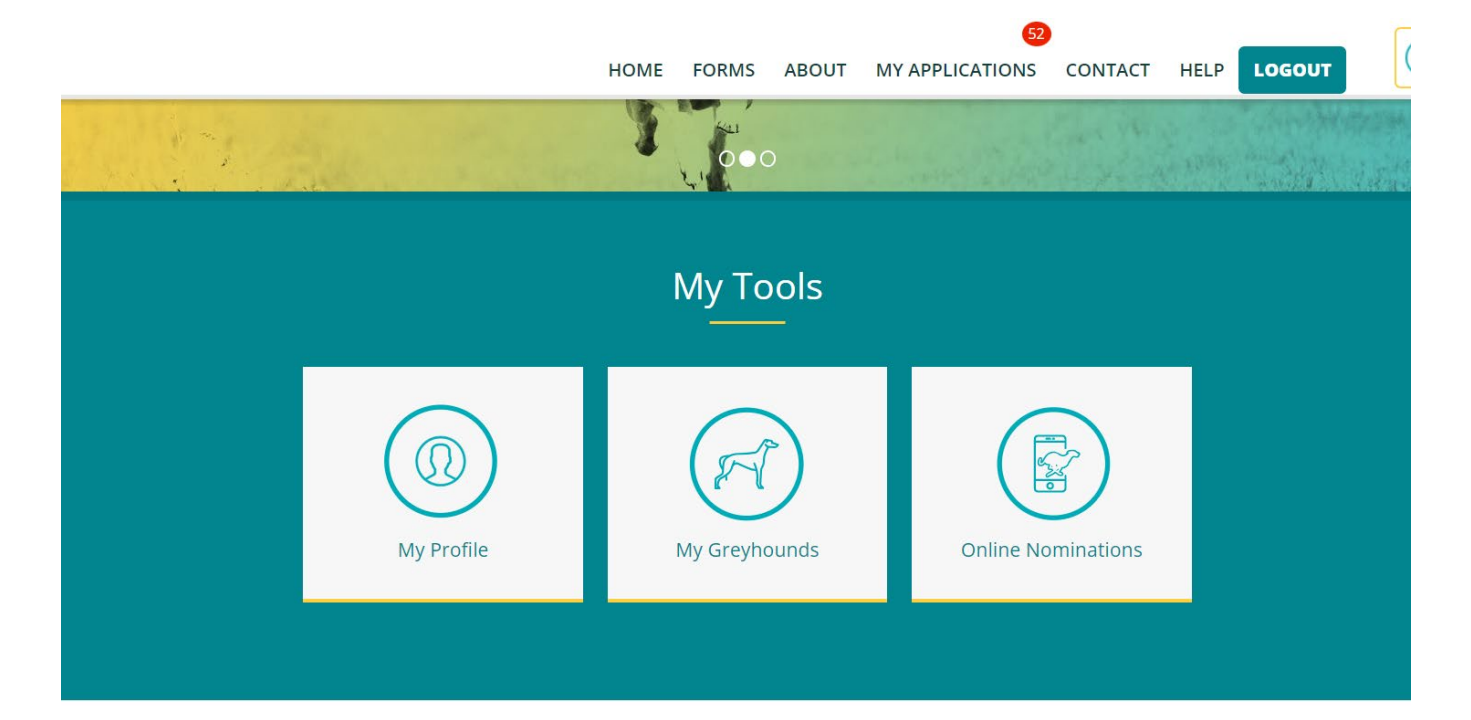

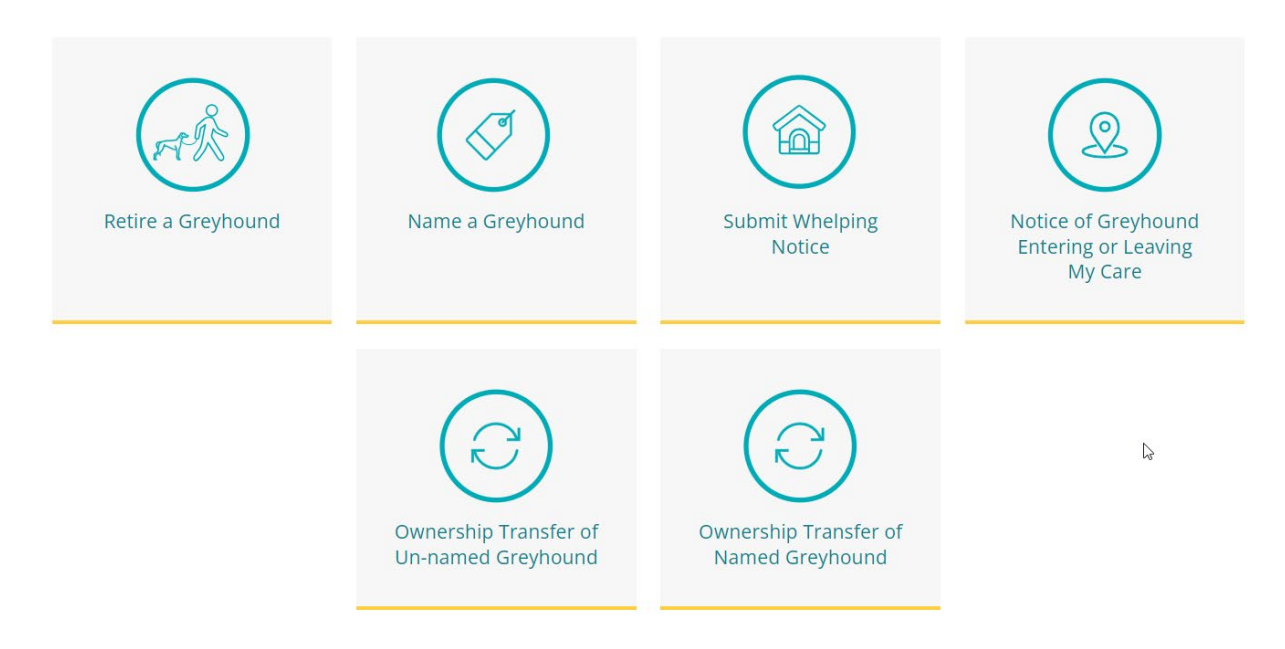

- **2.** The top section of the dashboard is information specific to the logged in user including profile, current greyhounds and online nominations, where applicable.
- **3.** The bottom section of the dashboard outline the current services available to the user.
- 4. 'MY APPLICATIONS' in the navbar will show any current applications you may have lodged, you can check the status here.

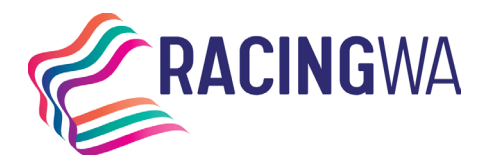

# **Identification Verification**

If this is the **very first time** that you are logging into MyOzChase, then you **may** be required to verify your identity. When you attempt to log in on the MyOzChase website, you will be redirected to the 'Verify Identity' page.

Your details will be retrieved from the OzChase system and displayed on the screen:

| MY@ZCHASE |                                                                                                    | HOME ABOUT MY APPLICATIONS CONTACT LOGOFF                                                                                                    |  |  |
|-----------|----------------------------------------------------------------------------------------------------|----------------------------------------------------------------------------------------------------|--|--|
|           | Verify                                                                                                    | Identity                                                                                                    |  |  |
|           | In order to establish a trusted relationship between the MyOzChase system and Greyhou<br>gain initial access to the site and the electronic transactions that will be offered.<br>Please note that we will not store your Driver's Licence or Passport details provided durin<br>OzChase by some Controlling Bodies will not be updated.<br>Z I Agree | nd Racing participants, we must perform a once-off identity verification before you can<br>g this identity verification process and any Driver's Licence details already stored in                                                                                                    |  |  |
|           | Driver's Licence                                                                                                    | E-mail                                                                                                    |  |  |
|           | 10081485                                                                                                    | Statistical and a state of the state of the |  |  |
|           | Driver's Licence State                                                                                                    | First Name                                                                                                    |  |  |
|           | wa 🗸 🗸                                                                                                    | Graeme<br>Middle Name(s)                                                                                                    |  |  |
|           | OR<br>Passport (AUS Only)                                                                                                    | Last Name<br>Address                                                                                                    |  |  |
|           | Agreements                                                                                                    |                                                                                                    |  |  |
|           | I agree to the Terms and Conditions of MyOzchase                                                                                                    |                                                                                                    |  |  |
|           | VERIFY                                                                                                    |                                                                                                    |  |  |

- 1. Enter your driver's licence **or** passport number (if these details are not already populated on the screen).
  - 2. Agree to the privacy policy and MyOzChase terms and conditions.

3. Click on the 'Verify' button to proceed.

4. You will see a message indicating that verification is in progress. Once your identity has been successfully verified, a message will indicate this and provide you with a link to log in to MyOzChase as a verified participant.

5. If your identity could not be successfully verified, you will receive an error message.

1 Identity Verification Failed. Please contact your relevant State Controlling Body to ensure your personal details are up to date.

6. You can either correct your Driver's licence or passport details to try again or you will need to contact your relevant Greyhound Racing State Authority.